## **RPSH THERAPIEPLANNER**

Zo werkt het!

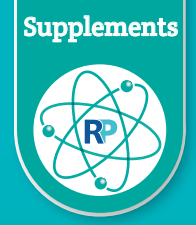

| Profession                                                                                                    | ls                                                                                                    |                                                                                                    |                                                                                                    |                                                             |                                                                                                    |                                                                                                    |                                                                                                    | Privégroep 🏠 I                                                                                                    | Niet gevolgd 🛛 S leden                                                                                                    |                                                                                                    |
|----------------------------------------------------------------------------------------------------|----------------------------------------------------------------------------------------------------|----------------------------------------------------------------------------------------------------|----------------------------------------------------------------------------------------------------|-------------------------------------------------------------|----------------------------------------------------------------------------------------------------|----------------------------------------------------------------------------------------------------|----------------------------------------------------------------------------------------------------|----------------------------------------------------------------------------------------------------|----------------------------------------------------------------------------------------------------|----------------------------------------------------------------------------------------------------|
| Start                                                                                                    | + Nieuw 🕀 Bewerken in                                                                                                    | rasterweergave 😁 Dei                                                                                                    | ien 🖪 Exporteren 🗸                                                                                                    | 08 Automatiseren                                            | ✓ ₱ Integreren ✓ ···                                                                                                    |                                                                                                    |                                                                                                    | _•Alle iter                                                                                                    | ns v 🔽 🛈 🖉                                                                                                    |                                                                                                    |
| B Documenten                                                                                                    |                                                                                                    |                                                                                                    |                                                                                                    |                                                             |                                                                                                    |                                                                                                    |                                                                                                    |                                                                                                    |                                                                                                    |                                                                                                    |
| J<br>Anamnese aanvragen                                                                                                    | Therapieplanner 😭                                                                                                    |                                                                                                    |                                                                                                    |                                                             |                                                                                                    |                                                                                                    |                                                                                                    |                                                                                                    |                                                                                                    |                                                                                                    |
| Gedeeld met ons                                                                                                    | Achternaam V                                                                                                    | Voornaam 🗸                                                                                                    | Geboortedatum ~                                                                                                    | Klantnummer b                                               | Ordernummer      Status as                                                                                                    | anvraag 🗸 🛛 Link 🗸                                                                                                    | Soort Therapie ~                                                                                                    | Gewichtsklau                                                                                                    | Navigeer                                                                                                    | naar:                                                                                                    |
| Therapeutisch spreekuur                                                                                                    |                                                                                                    |                                                                                                    |                                                                                                    |                                                             |                                                                                                    |                                                                                                    | Carntherapie                                                                                                    | a dila                                                                                                    | <b>RPSH</b> Pro                                                                                                    | fessionals Pr                                                                                                    |
| Utileg onderzoeken                                                                                                    |                                                                                                    |                                                                                                    |                                                                                                    |                                                             |                                                                                                    |                                                                                                    | Cligotherapie                                                                                                    |                                                                                                    |                                                                                                    |                                                                                                    |
| RP Academy                                                                                                    |                                                                                                    |                                                                                                    |                                                                                                    |                                                             |                                                                                                    |                                                                                                    | Carmtherapie                                                                                                    | > 45kg                                                                                                    | en klik op                                                                                                    | :                                                                                                    |
| Downloads                                                                                                    |                                                                                                    |                                                                                                    |                                                                                                    |                                                             |                                                                                                    |                                                                                                    | Darmtherapie                                                                                                    | ( + 45kg)                                                                                                    | Therapie                                                                                                    | blanner                                                                                                    |
| Configuratie Documenten                                                                                                    |                                                                                                    |                                                                                                    |                                                                                                    |                                                             |                                                                                                    |                                                                                                    | SK8                                                                                                    | > dSka                                                                                                    |                                                                                                    |                                                                                                    |
| Therapie regels                                                                                                    |                                                                                                    |                                                                                                    |                                                                                                    |                                                             |                                                                                                    |                                                                                                    |                                                                                                    |                                                                                                    |                                                                                                    |                                                                                                    |
| Prullenbak                                                                                                    |                                                                                                    |                                                                                                    |                                                                                                    |                                                             |                                                                                                    |                                                                                                    | Darmtherapie                                                                                                    | > 45kg                                                                                                    | 15 4 10                                                                                                    |                                                                                                    |
| Bewerken                                                                                                    |                                                                                                    |                                                                                                    |                                                                                                    |                                                             |                                                                                                    |                                                                                                    | Darmtherapie                                                                                                    | > 45kg                                                                                                    | 15 maart                                                                                                    |                                                                                                    |
| Teruskeren naar de klassieke                                                                                                    |                                                                                                    |                                                                                                    |                                                                                                    |                                                             |                                                                                                    |                                                                                                    | Gezoncheidsscreen                                                                                                    | in                                                                                                    |                                                                                                    |                                                                                                    |
| weeigave van SharePoint                                                                                                    |                                                                                                    |                                                                                                    |                                                                                                    |                                                             |                                                                                                    |                                                                                                    | Formoontherapie                                                                                                    |                                                                                                    | (                                                                                                    |                                                                                                    |
| Er zijn <sup>s</sup>                                                                                                    | verschillende                                                                                                    | therapi                                                                                                    | eplanne                                                                                                    | en:                                                         |                                                                                                    |                                                                                                    |                                                                                                    |                                                                                                    |                                                                                                    |                                                                                                    |
| -Nlight                                                                                                    | herapie                                                                                                    |                                                                                                    |                                                                                                    | _Fr                                                         | hergiestofw                                                                                                    | isseling                                                                                                    |                                                                                                    |                                                                                                    |                                                                                                    |                                                                                                    |
| Darra                                                                                                    | boranio                                                                                                    |                                                                                                    |                                                                                                    | -LI<br>CL                                                   | R tool                                                                                                    | 133CIII Ig                                                                                                    |                                                                                                    |                                                                                                    |                                                                                                    |                                                                                                    |
| -Darm                                                                                                    | nerapie                                                                                                    |                                                                                                    |                                                                                                    | -Sr                                                         | ND LESL                                                                                                    | •••                                                                                                    |                                                                                                    |                                                                                                    |                                                                                                    |                                                                                                    |
| -Gezor                                                                                                    | aneiasscreei                                                                                                    | ning                                                                                                    |                                                                                                    | -Ne                                                         | eurotransm                                                                                                    | itter                                                                                                    |                                                                                                    |                                                                                                    |                                                                                                    |                                                                                                    |
| –Horm                                                                                                    | oontherapie                                                                                                    |                                                                                                    |                                                                                                    | -So                                                         | childklier                                                                                                    |                                                                                                    |                                                                                                    |                                                                                                    |                                                                                                    |                                                                                                    |
| <ul> <li>Houd voor</li> <li>Therapiep</li> </ul>                                                                                                    | -, achternaam<br>annen komen                                                                                                    | , ordernu<br>in hetze                                                                                                    | ummer ei<br>Ifde map                                                                                                    | n geboo<br>oje als R                                        | ortedatum ge<br>PSH Anamne                                                                                                    | elijk aan or<br>ese en Ono                                                                                                    | nderzoek.<br>Ierzoeksr                                                                                                    | esultate                                                                                                    | en.                                                                                                    |                                                                                                    |
| • Houd voor<br>• Therapiep                                                                                                    | -, achternaam<br>annen komen                                                                                                    | , ordernu<br>in hetze                                                                                                    | ummer ei<br>lfde map                                                                                                    | n geboc<br>oje als R                                        | ortedatum ge<br>PSH Anamne                                                                                                    | elijk aan or<br>ese en Ono                                                                                                    | nderzoek.<br>Ierzoeksr                                                                                                    | esultate                                                                                                    | en.                                                                                                    |                                                                                                    |
| Houd voor     Therapiep     Profession                                                                                                    | -, achternaam<br>annen komen                                                                                                    | , ordernu<br>in hetze                                                                                                    | ummer ei<br>lfde map                                                                                                    | n geboc<br>oje als R                                        | PSH Anamne                                                                                                    | elijk aan or<br>ese en Ond<br>× Anuleer © Engel                                                                                                    | derzoek.<br>Ierzoeksr                                                                                                    | esultate                                                                                                    | En.<br>Net geveligt <u>&amp; 5 leder</u>                                                                                                    |                                                                                                    |
| Houd voor     Therapiep     Professional     Surt                                                                                                    | -, achternaam<br>annen komen<br>Is<br>Is                                                                                                    | , ordernu<br>in hetze                                                                                                    | ummer ei<br>Ifde map                                                                                                    | n geboo<br>oje als R                                        | PSH Anamne                                                                                                    | elijk aan or<br>ese en Ono<br>× Aonderen © Koppel<br>Therapieplanner                                                                                                    | nderzoek.<br>lerzoeksr<br>g zoziere ···<br>() Discourse                                                                                                    |                                                                                                    | en.                                                                                                    |                                                                                                    |
| Houd voor     Therapiep     Profession     Sur     Documenten                                                                                                    | -, achternaam<br>annen komen<br>Is<br>Is<br>Therapieplanner \$                                                                                                    | , ordernu<br>in hetze<br>ateneegae 😢 Dee                                                                                                    | ummer ei<br>Ifde map                                                                                                    | n geboo<br>oje als R                                        | PSH Anamne                                                                                                    | elijk aan or<br>ese en Ond<br>× Anuleen © Expet<br>Therapieplanner                                                                                                    | nderzoek.<br>lerzoeksr<br>geodene<br>geodene<br>e Achteraam                                                                                                    | esultate                                                                                                    | en.                                                                                                    | Her benedistik redektoring is tell an soci<br>manginen geni tulik welde statut.<br>Janta Vinas tell di gi antalia<br>unta vinas tell di gi antalia.                                                                                                    |
| Houd voor     Therapiep     Profession:     Surt     Decumenten     Anamese annragen     Gredet me om                                                                                                    | -, achternaam<br>annen komen<br>Is<br>Is<br>Therapieplaner ©<br>Achteraam ~                                                                                                    | , ordernu<br>in hetze<br>xterwergze @ Dee<br>toornaam o                                                                                                    | Ifde map                                                                                                    | n geboo<br>oje als R<br>of Automatisaren<br>Kantnauernen b  | PSH Anamne                                                                                                    | Elijk aan or<br>ese en Ond<br>× Anderen © Regel<br>Therepleplanner                                                                                                    | geopline ···                                                                                                    | esultate                                                                                                    | en.                                                                                                    | na hanadalah dabalang si Jak un kan<br>mangang pang ti Alka ang kan<br>mangang pang ti Alka ang kan<br>mangang pang ti Alka ang kan<br>sa Gabaotadatum<br>11-12-2001                                                                                                    |
| Houd voor     Therapiep      Profession      Sur      Documenten      Anamese annegen      Gedetd met on      Supplementen en tettet.                                                                                                    | -, achternaam<br>annen komen<br>Is<br>(+ Ninor) Beertenin<br>Therapieplanner \$2<br>Achternaam                                                                                                    | , ordernu<br>in hetze<br>atennergae 😢 Que<br>tiormaan v                                                                                                    | Ifde map                                                                                                    | n geboo<br>oje als R<br>DE Automatiseren<br>Kantmanner b.   | PSH Anamne<br>PSH Anamne<br>Pittegrere<br>Cordername                                                                                                    | elijk aan or<br>ese en Ond<br>× Anderen (*) topot<br>Therepleplanner                                                                                                    | g sociales • • • • • • • • • • • • • • • • • • •                                                                                                    | esultate                                                                                                    | en.                                                                                                    | s ver henseufstiht erstellehung at beis ein tage<br>manieren gen helte anzeite<br>sonderten gen helte anzeite<br>sonderten des sonder auf eine anzeiten<br>sonderte des sonderten<br>Git-12-2001                                                                                                    |
| Houd voor     Therapiep      Profession      Surt      Documenten      Anamese annragen      Genetel mer ons      Supplamenten en testert      Therapeutisch spreetour                                                                                                    | -, achternaam<br>annen komen<br>Is<br>Is<br>Therapieplaner 12<br>Addirnaam ~                                                                                                    | , ordernu<br>in hetze<br>atterwergan 😢 Der<br>Vormaam ~                                                                                                    | Ifde map                                                                                                    | n geboo<br>oje als R<br>of Automaticana<br>Kantnummer b     | PSH Anamne<br>PSH Anamne<br>PsH etegree<br>Ordername<br>Ordername                                                                                                    | Elijk aan or<br>ese en Ond<br>× Andere © Espel<br>Therapieplanner                                                                                                    | g kojilen **<br>g kojilen **<br>g kojilen **<br>s Adstraam                                                                                                    | esultate                                                                                                    | ED.                                                                                                    | ver benochtin robeitung is bei er ker<br>mediaren gen sinte eren ditter<br>utder in den solet er eine ausschange<br>soleten in den solet er eine ausschange<br>Gebortetalum<br>1-12-2001                                                                                                    |
| Houd voor     Therapiep      Profession      Sur      Coursetes      Anamse annragen      Greded metrow      Suptamente an tester      Teerpeutisch speetour      Uting ondezoeken                                                                                                    | -, achternaam<br>annen komen<br>Is<br>Therapieplaner &<br>Arhteraam ~                                                                                                    | , ordernu<br>in hetze<br>asternergan (2) Den<br>Voornaam (2)                                                                                                    | Ifde map                                                                                                    | n geboo<br>oje als R<br>of Automatisavan<br>Kantinusemer h  | Cridemanne      Cridemanne      Cridemane                                                                                                    | Annuere © toppel<br>Annuere © toppel<br>Therapieplanner<br>spie<br>therapie<br>therapie<br>therapie                                                                                                    | a Achterzamer<br>• Achterzamer<br>• Achterzamer                                                                                                    | esultate                                                                                                    | en.                                                                                                    | ing house the statement is taken an easy<br>take consecutive the statement is taken and a<br>problem backgroup of models.<br>Second and the statement is and the<br>second and the statement is and the<br>second and the second and the<br>second and the second and the<br>second and |
| Houd voor     Therapiep      Profession      Sur      Documenten      Aamese ammagen      Gederd menten am tester      Therapeutisch spreissur      Uting onderzoeken      By Academy                                                                                                    | -, achternaam<br>annen komen<br>Is<br>Is<br>Therapieplaner 2<br>Addienaam ~<br>5<br>5<br>5<br>5<br>5<br>5<br>5<br>5<br>5<br>5<br>5<br>5<br>5<br>5<br>5<br>5<br>5<br>5<br>5                                                                                                    | , ordernu<br>in hetze<br>aterwegae @ De<br>toorstaam ~<br>toorstaam ~                                                                                                    | Caboortedatum -<br>Gaboortedatum -<br>Gaboortedatum -<br>Gaboortedatum -<br>Gaboortedatum -                                                                                                    | n geboo<br>oje als R<br>P! Automatisaven<br>Klantmanner b.  | P Integrate      Ordernamme      Ordernamme      Ordernam                                                                                                    | elijk aan or<br>ese en Ond<br>× Andere © Espek<br>Therapieplanner                                                                                                    | nderzoek.<br>Jerzoeksr<br>1 upden ••<br>1 upden ••<br>• Addernam<br>Ordername                                                                                                    | esultate                                                                                                    | en.                                                                                                    | <ul> <li>Manual data data bara page ang page habita walio ang page habita walio ang page habita walio ang page habita walio ang page habita walio ang page habita ya cana data ya cana data ya can<br/>data ya cana data ya cana data ya cana data ya cana data ya cana data ya cana data ya cana data ya cana data ya cana data ya cana data ya cana data ya cana data ya cana data ya cana data ya cana data ya cana data ya cana data ya cana d</li></ul>                                                                                                    |
| Houd voor     Therapiep     Profession     Sur     Docmerte     Aamese amrage     Gedeulmentee     Acamese amrage     Gedeulmentee     Acamese amrage     Gedeulmentee     Mezademy     Devices     Configurate Documentee                                                                                                    | -, achternaam<br>annen komen<br>Is<br>Is<br>Therapieplaner 12<br>Anternam 12<br>Is<br>Is<br>Is<br>Is<br>Is<br>Is<br>Is<br>Is<br>Is<br>Is<br>Is<br>Is<br>Is                                                                                                    | , ordernu<br>in hetze                                                                                                    | Geboortedatum v<br>Geboortedatum v                                                                                                    | n geboo<br>oje als R<br>08 Automatiseren<br>Kantinaermer b. | Credermannee                                                                                                    | elijk aan or<br>ese en Ond<br>× Anderen ® topek<br>Therepleplanner<br>ese<br>ese<br>ese<br>ese<br>ese<br>ese<br>ese<br>ese<br>ese<br>e                                                                                                    | g toplæra ••<br>g toplæra ••<br>• Achternam<br>• Achternam                                                                                                    | esultate<br>negative<br>there<br>there                                                                                                    | en.                                                                                                    | n de Tecnos facto enderbarreg la faci de la se ser<br>mangierre facto enderbarreg<br>general manager de la servica<br>en de la servica de la servica<br>en de la servica de la servica<br>en de la servica de la servica<br>11-12-2001                                                                                                    |
| Houd voor     Therapiep      Profession      Sur      Downerten      Anamese annrage      Gedetd rest ora      Supplementen en tettert.,      Therapeutisch spreisour      Uting onderzosten      B Academy      Downloads      Configurate Documenten      Therapieplanert      Therapieplanert      Ther | -, achternaam<br>annen komen<br>Is<br>***********************************                                                                                                    | , ordernu<br>in hetze<br>¤terwergae                                                                                                    | Ifde map                                                                                                    | n geboo<br>oje als R<br>of Automatiseon<br>Kantinasmer b    | Cigotheragies                                                                                                    | Elijk aan or<br>ese en Ond<br>× Andere © topet<br>Therapieplanner<br>teapie<br>teapie<br>teapie<br>teapie<br>teapie                                                                                                    | g toplifen<br>g toplifen<br>o toplifen<br>o toplifen                                                                                                    | esultate<br>Merce 21<br>Merce 21<br>Merce | en.                                                                                                    | and becond fibble optimizing on the set over<br>memory operation of the set over the set over<br>the set over the set over the set over the set over the<br>set over the set over the set over the set over the<br>set over the set over the set over the set over the<br>set over the set over the set over the set over the set over the<br>set over the set over the set over the set over the set over the<br>set over the set over the set over the set over the set over the<br>set over the set over the set over the set over the set over the<br>set over the set over the set over the set over the set over the<br>set over the set over the set over the set over the set over the<br>set over the set over the set over the set over the set over the set over the<br>set over the set over the set over the set over the set over the set over the<br>set over the set over the set over the set over the set over the set over the set over the<br>set over the set over the set over the set over the set over the set over the<br>set over the set over the set over the set over the set over the set over the set over the<br>set over the set over the s                                                                                                    |
| Houd voor     Therapiep     Profession     Surt     Downerten     Aannese annragen     Gedetd met on     Supdamenten an testeut     Therapeutisch spreekuur     Utigg onderzoekan     Rh Academy     Downleads     Configuratie Documenten     Therapie regels                                                                                                    | -, achternaam<br>annen komen<br>Is<br>(+ Ninor) Beertenin<br>Therapieplaner 12<br>Adderaam<br>Frei<br>Statumen<br>Statumen<br>Statumen<br>Statumen<br>Statumen                                                                                                    | , ordernu<br>in hetze<br>sterregae @ 00 0et<br>torruser ~<br>0 0et<br>no no no<br>0 0et<br>no no no<br>0 0et<br>no no no<br>0 0et<br>no no no<br>0 0et<br>no no no<br>0 0et<br>no no no<br>0 0et<br>no no no no<br>0 0et<br>no no no<br>0 0et<br>no no no<br>0 0et<br>no no no<br>0 0et<br>no no no<br>0 0et<br>no no<br>0 0et<br>no no<br>0 0et<br>no no<br>0 0et<br>no no<br>0 0et<br>no no<br>0 0et<br>no no<br>0 0et<br>no no<br>0 0et<br>no no<br>0 0et<br>no no<br>0 0et<br>no<br>0 0et<br>no<br>0<br>0<br>0<br>0<br>0<br>0<br>0<br>0<br>0<br>0<br>0<br>0<br>0<br>0<br>0<br>0<br>0<br>0                                                                                                    | Ifde map                                                                                                    | n geboo<br>oje als R                                        | Crdemanne      Crdemanne       Crdemanne      Crdemanne                                                                                                    | Elijk aan or<br>ese en Ond<br>× Andree © topst<br>Therepleplaner<br>agie<br>skitzeering<br>spite<br>spite<br>spite<br>spite                                                                                                    | g ingiden ···<br>g ingiden ···<br>• Adbernaam<br>Ordernammer                                                                                                    | esultate<br>negative 11                                                                                                    | en.                                                                                                    | <ul> <li>And hemodylifts extendences in back we have been any second second secon</li></ul>                                                                                                    |
| Houd voor     Therapiep     Profession     Sur     Docmenten     Aannese aannagen     Gedeeld nei ons     Supiamanten en testerk     Theraputisch spresour     Urtig onderzoekan     Rh Academy     Doctraats     Configurate Documenten     Theraper legit     Putileroat                                                                                                    | -, achternaam<br>annen komen<br>Is<br>Is<br>Therapieplaner ©<br>Addienaam ~<br>Se:<br>Se Se Se Se Se Se Se Se Se Se Se Se Se S                                                                                                    | , ordernu<br>in hetze                                                                                                    | Inde map                                                                                                    | n geboo<br>oje als R                                        | Ordernum     Ordernum     Ordernum     Ordernum                                                                                                    | Andere (* Gopel<br>Andere (* Gopel<br>Cherapieplanner<br>Anderen<br>Anderen<br>Andere                           | e rooteraanse<br>• Achteraanse<br>• Achteraanse                                                                                                    | Produces 2011<br>Produces 2011<br>Thereap<br>Cligathese                                                                                                    | en.  Net goverige © 5 week  week powers of the second second seco                                                                                                    | we henced this establishest of the set less<br>monitoring on the set of the set of the set of the<br>set of the set of the set of the set of the set of the<br>set of the set of the set of the set of the set of the<br>set of the set of the set of the set of the set of the<br>set of the set of the set of the set of the set of the<br>set of the set of the set of the set of the set of the set of the<br>set of the set of the set of the set of the set of the set of the<br>set of the set of the set of the set of the set of the set of the<br>set of the set of the set of the set of the set of the set of the<br>set of the set of the set of the set of the set of the set of the<br>set of the set of the set of the set of the set of the set of the set of the<br>set of the set of the set of the set of the set of the set of the set of the<br>set of the set of the set of the set of the set of the set of the set of the set of the<br>set of the set of the set of the set of the set of the set of the set of the set of the<br>set of the set of the set                                                                                                    |
| Houd voor     Therapiep     Profession     Sur     Convertes     Annese annragen     Greded met ous     Surgiamenten an testart     Therpositish speeisur     Utig ondezosian     B Academy     Dounicaés     Configuratie Documentes     Therapie regis     Pultenoat     Berestan                                                                                                    | -, achternaam<br>annen komen<br>Is<br>Is<br>Therapieplaner St<br>Addueraam ~<br>5e<br>Status Status Status St                                                                                                    | , ordernu<br>in hetze                                                                                                    | an Cepotres -                                                                                                    | n geboo<br>oje als R                                        | PSH Anamne<br>PSH Anamne<br>PSH anamne<br>Codemaxie<br>Codemaxie<br>Codemaxie<br>Codemaxie<br>Codemaxie<br>Codemaxie<br>Codemaxie<br>Codemaxie<br>Codemaxie<br>Codemaxie                                                                                                    | elijk aan or<br>ese en Ond<br>× Aonderen © Esperi<br>Therapieplanner<br>Therapieplaner<br>seites<br>seites                                                                                                    | aderzoek.<br>Jerzoeksr<br>1 apular ••<br>• Adderaam<br>Orderaamse<br>Contername<br>Contername                                                                                                    | esultate<br>Projector (1)<br>Therap<br>Cigaters                                                                                                    | en.<br>Net goverige © 5 soon<br>and provide soon provide soon of a data<br>and provide soon provide soon of a data<br>and provide soon of a data and<br>and provide soon of a data and<br>and and<br>and and<br>and and<br>and and<br>and and<br>and and<br>and<br>and<br>and<br>and<br>and<br>and<br>and                                                                                                    | • the Transact data calculation of a latel of a state of the second state of the second state of the se                                                                                                    |
| Houd voor     Therapiep     Profession     Sur     Documenten     Aameee ammagen     Gederdimenten am tattart     Terspeutisch spreisour     Uteg onderzoeken     B/ Academy     Downloads     Configuratie Documenten     Tercapier angels     Pulsmoals     Evertien      Insegneren and ablandamenter      Insegneren and ablandamenter      Insegneren and ablandamenter      Insegneren and ablandamenter      Insegneren and ablandamenter      Insegneren and ablandamenter      Insegneren and ablandamenter      Insegneren and ablandamenter      Insegneren ablandamenter      Insegneren ablandamenter        | -, achternaam<br>annen komen<br>Is<br>Is<br>Therapieplaner 12<br>Anternam 11<br>15<br>15<br>15<br>15<br>15<br>15<br>15<br>15<br>15<br>15<br>15<br>15<br>1                                                                                                    | , ordernu<br>in hetze<br>zaterwegze @ @ Dee<br>toorraam ~<br>000000000000000000000000000000000000                                                                                                    | Contractions of Contractions of Contractions o | n geboo<br>oje als R                                        | Preserver     Credermannee      Credermannee      Credermanne                                                                                                    | elijk aan or<br>ese en Ond<br>× Anderen ® topet<br>Therepleplanner<br>nietersening<br>heuroja<br>anites                                                                                                    | g toplaren  g toplaren  g topl                                                                                                    | esultate<br>Projectory (1)                                                                                                    | en.<br>ter gevelge 25 soo<br>toornaan<br>te<br>Klik op<br>en kies<br>gewen                                                                                                    | <ul> <li> <ul> <li></li></ul></li></ul>                                                                                                    |
| <ul> <li>Houd voor</li> <li>Therapiep</li> <li>Profession</li> <li>Sur</li> <li>Documentes</li> <li>Anamese amergen</li> <li>Gederdimente am tester</li> <li>Tempendich ipreisuur</li> <li>Utilig ondezoekan</li> <li>M Academy</li> <li>Decateas</li> <li>Configurate Documentes</li> <li>Tempe regist</li> <li>Decateas</li> <li>Bererken</li> <li>Tempe mesit</li> <li>Bererken</li> </ul>                                                                                                    | -, achternaam<br>annen komen<br>Is<br>terner Besetanin<br>Therapieplaner 12<br>Achteraam -<br>Ternepieplaner 12<br>Achteraam -<br>Ternepieplaner 12<br>Achteraam -<br>Achteraam -<br>A                                                                                                    | , ordernu<br>in hetze                                                                                                    | Contractions of Contractions of Contractions o | n geboo<br>oje als R                                        | Crdemenner<br>Crdemenner                                                                                                    | elijk aan or<br>ese en Ond<br>× Andree (*) Ergel<br>Therepleplanner<br>Harris<br>Haardingsten<br>anttes                                                                                                    | a topiere  a topiere  b topiere  b topiere                                                                                                    | esultate<br>Projector 2 1<br>Antipological Control<br>Cogethere<br>Cogethere<br>Cogethere<br>Cogethere                                                                                                    | en.<br>Set governe<br>Vermaan<br>Klik op<br>en kies<br>gewen                                                                                                    | • "nieuw"<br>ste de<br>ste therapie                                                                                                    |
| Houd voor     Therapiep     Profession     Juit     Commentan     Anamese annurgen     Gedetd met ons     Surplamenten en testark.     Therapeutisch spreekour     Uting onderzoekun     BP Academy     Decentaacs     Configurate Documenten     Therapier ngeit     Pustenoak     Beverten      Insegeren nen de Kholake                                                                                                    | -, achternaam<br>annen komen<br>Is<br>t Hinor Beertenin<br>Therapieplaner St<br>Adderaam -<br>Therapieplaner St<br>Adderaam -<br>Therapieplaner St                                                                                                    | , ordernu<br>in hetze<br>atterwergan (2) Det<br>Vormaan -<br>in in in in in in in in in in in in in i                                                                                                    | Ifde map                                                                                                    | n geboo<br>oje als R                                        | Crdemanne Crdemanne Crdem                                                                                                    | Elijk aan or<br>ese en Ond<br>* Andere                                                                                                    | o incident and erzoek.<br>lerzoeksr<br>i i i i i i i i i i i i i i i i i i i                                                                                                     | esultate<br>rescue de la constructione<br>rescue de la constructione<br>rescue de la constru                                                                                                    | en.<br>tet gestige 25 see<br>tet gestige 25 see<br>t | <ul> <li>An broad file debutered in ball of least of the second second seco</li></ul>                                                                                                    |
| Houd voor     Therapiep     Profession     Stat     Countries     Annose samragen     Gedeeld mei ora     Seglamenten en testet     Tereperisch spreeisur     Utig ondezoeken     B Academy     Dourlisals     Configurate Decementen     Tesegle regels     Pullenbalt     Erevitan     Insergier made testester                                                                                                    | -, achternaam<br>annen komen<br>Is<br>Is<br>Terapieplaner ©<br>Addiraam ~<br>Se:<br>Colore<br>Colore<br>Co | , ordernu<br>in hetze                                                                                                    | Ifde map                                                                                                    | n geboo<br>oje als R                                        | PSH Anamne<br>PSH Anamne<br>Conternation<br>Conternation<br>Contern                                                                               | elijk aan or<br>ese en Ond<br>× Aondere © Espek<br>Therapieplanner<br>Therapieplaner<br>seites<br>seites                                                                                                    | adderzoek.<br>Jerzoeksr<br>gaojałwa ••<br>• Adderan<br>Ordernammer<br>Ordernammer<br>(optimum<br>(optimum)))))))))))))))))))))))))))))))))))                                                                                                    | esultate<br>Projector (1)<br>Therease<br>Citystee<br>(coly)<br>(coly)                                                                                                    | en.<br>Het gordig ©ssec<br>Het gordig @ssec<br>Het gordig Wester<br>Klikk op<br>en kies<br>gewen<br>Frank                                                                                                    | <ul> <li>W Description of the extension of the extens</li></ul>                                                                                                    |
| <ul> <li>Houd voor</li> <li>Therapiep</li> <li>Profession</li> <li>Sur</li> <li>Domente</li> <li>Annese anninge</li> <li>Gredetlinet on</li> <li>Gredetlinet on</li></ul>                                                                                                    | -, achternaam<br>annen komen<br>Is<br>* Niew Desetaria<br>Achteraam *<br>* Composition<br>* Composition<br>* Com                                                                                                    | , ordernu<br>in hetze                                                                                                    | Ummer ei<br>Ifde map                                                                                                    | n geboo<br>oje als R                                        | Crdemener Crdemener Crdem                                                                                                    | elijk aan or<br>ese en Ond<br>× Andree (*) Ergel<br>Therepleplanner<br>Harris<br>Haardengeleg<br>Harris<br>Haardengeleg<br>Harris<br>Haardengeleg<br>Harris<br>Haardengeleg<br>Haardengeleg<br>Haardenge | aderzoek.<br>Jerzoeksr<br>() tojáre ()<br>() tojáre<br>() tojáre<br>() | esultate<br>Projector 2 1<br>Antipation of the antipation<br>Antipation of the antipation<br>Cogetheau<br>(c.cog)<br>(c.cog)                                                                                                    | en.<br>Set govern<br>Verman<br>Klik op<br>en kies<br>gewen<br>toor                                                                                                    | • sebeotalan<br>• Gebeotalan<br>• Gebeotalan<br>• "nieuw"<br>• de<br>ste therapie.                                                                                                    |
| Houd voor     Therapiepoint     Therapiepoint     Therapiepoint     Generation     Therapiepoint     Generation     Therapieotich spreasure     Therapieotich spreasure     Therapieotich spreasure     Therapieotich spreasure     Therapierotich spreasure     Therapierotich spreasure     Configurations                                                                                                    | -, achternaam<br>annen komen<br>Is<br>• Nicor Deertenin<br>Terapieplaner 12<br>Adderaam<br>• Parapie<br>• Parapie<br>•                                                                                                    | , ordernu<br>in hetze<br>sterwegan () Or<br>tornaam -<br>in an an an<br>in an an an<br>in an an<br>in an an an<br>in an an an<br>in an an<br>in an an an<br>in an an an<br>in an an<br>in an an an<br>in an an an<br>in an an<br>in an an an<br>in an an<br>in an an an<br>in an an<br>in an an an<br>in an an<br>in an an an<br>in an an an<br>in an an an<br>in an an an<br>in an an<br>in an an<br>in an an<br>in an an an<br>in an an an<br>in an an an<br>in an an<br>in an an an<br>in an an<br>in an an an<br>in an an<br>in an an<br>in an an<br>in an an an<br>in an an an<br>in an an an<br>in an an an<br>in an an an<br>in an an an<br>in an an an an<br>an an an<br>an an an an<br>an an an an an an<br>an an an an an an an<br>an an an an an<br>an an an an<br>an an an an an an<br>an an an an an an<br>an an an an an an<br>an an an an an an<br>an an an an an an<br>an an an an an an<br>an an an an<br>an an an an an<br>an an an an<br>an an an an an<br>an an an an<br>an an an an<br>an an an an<br>an<br>an an<br>an an<br>an an an<br>an an<br>an an<br>an an                                                                                                    | International actions of the second second s | n geboo<br>oje als R                                        | Crdemarmen  Crdemarmen  Crdem                                                                                                    | Elijk aan or<br>ese en Ond<br>× Andere (*) topst<br>Therepleplanner<br>teapie<br>seiters<br>seites<br>t                                                                                                    | g unplaten  g unplaten  g unpl                                                                                                    | esultate<br>Preserve Ct<br>Preserve Ct<br>Preserve<br>Ctigethere<br>Ctigethere<br>Ctigethere                                                                                                    | en.<br>Set govern<br>Set govern<br>Set govern<br>Set govern<br>Set govern<br>Klik op<br>en kies<br>gewen<br>Frank                                                                                                    | • seboorded to a late of a late of a                                                                                                    |
| Houd voor     Therapiep     Sur     Congreten     Tersperinge     Therapie     Congreten     Tersperinge     Congreten     Tersperinge     Congreten     Tersperinge     Congreten     Tersperinge     Congreten     Tersperinge     Congreten     Tersperinge     Congreten     Tersperinge     Congreten     Tersperinge     Congreten     Tersperinge     Congreten     Tersperinge     Congreten     Tersperinge     Congreten     Tersperinge     Congreten     Tersperinge     Congreten     Soort Therapie     Congreten     Soort Therapie     Congreten     Soort Therapie     Congreten     Soort Therapie     Congreten     Soort Therapie     Congreten     Soort Therapie     Congreten     Soort Therapie     Congreten     Soort Therapie                                                                                                    | -, achternaam<br>annen komen<br>Is<br>t tierzepeplaner 2:<br>Addieraam ~<br>5:<br>5:<br>5:<br>5:<br>5:<br>5:<br>5:<br>5:<br>5:<br>5:                                                                                                    | , ordernu<br>in hetze<br>aterwergan (2) Der<br>Vormaan -<br>Normaan -<br>Normaan                                                                                                    | VICTINATION CONTINUES OF CONTINUES OF CONTIN | n geboo<br>oje als R                                        | ertedatum ge<br>PSH Anamne<br>PSH Anamne<br>Conternance<br>Conternance<br>Contern                                                         | Elijk aan or<br>ese en Ond<br>* Andere                                                                                                    | adderzoek.<br>Jerzoeksr<br>i olicien i olicien<br>olicien i olicien<br>Adderaam<br>Ordenammer<br>Ordenammer<br>Ordenammer<br>Ordenammer<br>Adderaam<br>(Gesenbeduses<br>(Forsateraam)<br>Adderaam                                                                                                    | esultate<br>rescue de la constructione<br>rescue de la constructione<br>rescue de la constru                                                                                                    | en.<br>ter genetic 25 see<br>ter genetic 25 see<br>trongenetic 25 see<br>trongenetic 25 see<br>t | <ul> <li>An benedicite determine as but at least the second second s</li></ul>                                                                                                    |
| Houd voor     Therapiep     Toression     Gedent net ous     Gedent net ous     Gede | -, achternaam<br>annen komen<br>Is<br>Is<br>Terapieplaner 2:<br>Addienaam ~<br>Ger<br>Ger<br>Ger<br>Compet<br>Compet                                                                                                    | , ordernu<br>in hetze<br>aterwergan (2) be<br>voorsaan -<br>-<br>-<br>-<br>-<br>-<br>-<br>-<br>-<br>-<br>-<br>-<br>-<br>-<br>-<br>-<br>-<br>-<br>-                                                                                                    | in Contractions                                                                                                    | n geboo<br>oje als R                                        | ertedatum ge<br>PSH Anamne<br>Codemanne<br>Codemann | elijk aan or<br>ese en Ond<br>× Andere                                                                                                    | adderzoek.<br>Jerzoeksr                                                                                                    | esultate                                                                                                    | en.<br>Set goodge 25 see<br>Statiggeologi 25 see<br>Set goodge 20 set goodge<br>Voornaam<br>ie<br>Kliik op<br>en kies<br>geween<br>taas                                                                                                    | <ul> <li>• or benedefield orderblowing in back are back<br/>over any other and the second second se</li></ul>                                                                                                    |
| Houd voor     Therapiep     Profession     Sur     Conformer     Sur     Conformer     Sur     Conformer     Received     Received | -, achternaam<br>annen komen<br>Is<br>Terapieplaner 2<br>Addiream ~<br>5<br>Colore<br>Colore                                                                                                    | , ordernu<br>in hetze<br>aterwergen (2) De<br>boornaam (2)<br>and (2)<br>and | in mer ei                                                                                                    | n geboo<br>oje als R                                        | Portedatum ge PSH Anamne      Portegrav      Ordernaver      Codernaver      Codernaver                                                                                                    | elijk aan or<br>ese en Ond<br>× Anderen © Ergen<br>Therepleplanner<br>inters<br>inters<br>wittes                                                                                                    | a derzoek.<br>lerzoeksr<br>i oli oli oli oli oli oli oli oli oli ol                                                                                                    | esultate<br>Projectory († 1<br>Source of a final state<br>()<br>()<br>()<br>()<br>()<br>()<br>()<br>()<br>()<br>()                                                                                                    | en.<br>Het goverger ©s soon<br>and de uit de beneficie and de uit de<br>de uit de beneficie and de uit de<br>de uit de beneficie and de uit de<br>de uit de beneficie and de uit de<br>de uit de beneficie and de uit de<br>de uit de beneficie and de uit de<br>de uit de beneficie and de uit de<br>de uit de beneficie and de uit de<br>de uit de beneficie and de uit de<br>de uit de beneficie and de uit de<br>de uit de beneficie and de uit de<br>de uit de uit de uit de uit de uit de<br>de uit de uit de uit de uit de uit de<br>de uit de uit de uit de uit de uit de<br>de uit de uit de uit de uit de uit de uit de<br>de uit de uit de uit de uit de uit de uit de uit de<br>de uit de uit de uit de uit de uit de uit de uit de<br>de uit de uit de uit de uit de uit de uit de uit de uit de<br>de uit de uit de uit de uit de uit de uit de uit de uit de<br>de uit de uit de uit de uit de uit de uit de uit de uit de uit de<br>de uit de uit de ui                                                                                                    | <ul> <li>In the Descend first exclusion of a gradient of the exclusion of the exclusion</li></ul>                                                                                                    |
| Houd voor     Therapiep     Profession     Sur     Documenten     Aannese annragen     Gededd met vas     Suptimenten ein tettert.     Terepeutisch spreisour     Uting onderzoeken     B Academy     Dounitadis     Configuratie Documenten     Terepeutisch spreisour     Uting onderzoeken     B Academy     Dounitadis     Configuratie Documenten     Terepeutisch spreisour     Dounitadis     Configuratie Documenten     Terepeutisch spreisour     Uting onderzoeken     B Academy     Dounitadis     Configuratie Documenten     Terepeutisch spreisour     Uting onderzoeken     Sust     Sust     Su | -, achternaam<br>annen komen<br>Is<br>Therapieplaner st<br>Adduraam -<br>5-:<br>                                                                                                    | , ordernu<br>in hetze<br>uterwegen (2) De<br>uterstam                                                                                                    | ie                                                                                                    | n geboo<br>oje als R                                        | ereteortedatum ge<br>PSH Anamne<br>Crdemanne<br>Crdemanne<br>Cr  | elijk aan or<br>ese en Ond<br>× Anderen © topet<br>Threepleplanner<br>idscreening<br>huissingstet<br>anites                                                                                                    | adderzoek.<br>Jerzoeksr<br>g tojare •<br>• Adtersam<br>Odersumer<br>• Adtersam<br>• Adtersam<br>• Addersam<br>• Addersam<br>• Addersa                                                                                                    | esultate<br>Projector () ()<br>Anterest<br>Cogethere<br>() ()<br>() ()<br>() ()<br>() ()<br>() ()<br>() ()<br>() ()<br>() ()<br>() ()<br>() ()<br>() ()<br>() () ()<br>() () () ()<br>() () ()<br>() () () ()<br>() () () ()<br>() () () ()<br>() () () ()<br>() () () ()<br>() () () ()<br>() () () () ()<br>() () () () ()<br>() () () () () ()<br>() () () () () () ()<br>() () () () () () () () () () () () () (                                                                                                    | en.<br>Her porter<br>S s soci<br>de societations en la de soci<br>de societations en la de societations en la de soci<br>de societations en la de societations en la de soci<br>de societations en la de societations en la de societations en la de soci<br>de societations en la de societations en la de societationsecietationesecietations en la de soci<br>de societationeseciet                                                                                                    | • "niecuw"<br>ste therapiese<br>ste therapiese<br>" "niecuw"<br>s de<br>ste therapiese                                                                                                    |

Geef aan wat er speelt.

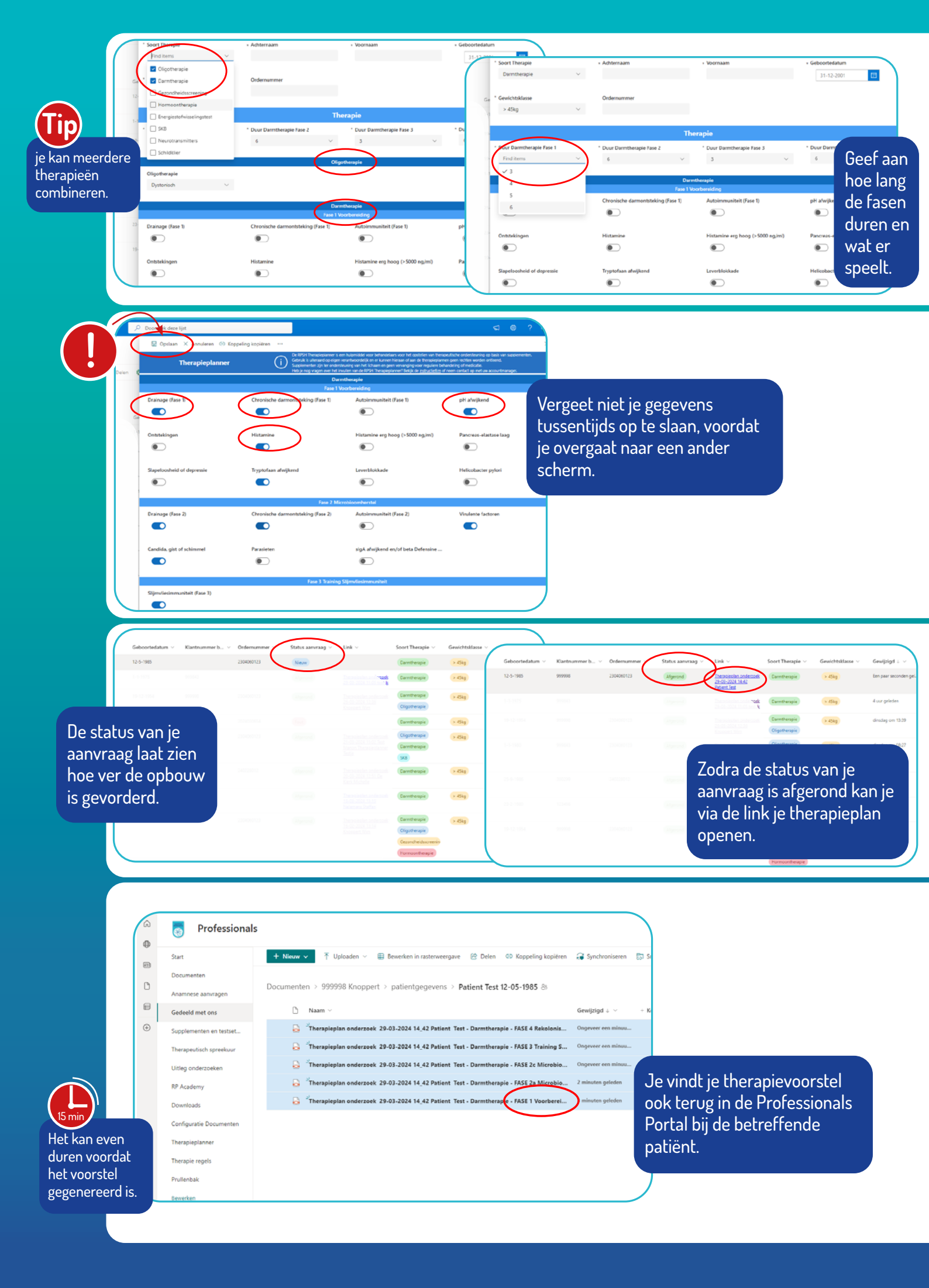

| ASE 1 Voori ereidir<br>rolas eg understeuning ve<br>rmuunsysteem voorbereide | ng - 3 weken<br>rtering, ontstekin<br>m. | gsremming en                                                |                                |                                                             | Ordernummer:<br>Voornaam:<br>Achternaam:<br>Geboortedatum: | 2304060123<br>Test<br>Patient<br>12-05-1985                 | Gewicht: >+ | 15kg                   |                     |
|------------------------------------------------------------------------------|------------------------------------------|-------------------------------------------------------------|--------------------------------|-------------------------------------------------------------|------------------------------------------------------------|-------------------------------------------------------------|-------------|------------------------|---------------------|
| Product                                                                      | Frequentie                               | Ontbijt                                                     | Tussendoor                     | Lunch                                                       | Tussendoor                                                 | Avondeten                                                   | Slapen      | Aantal<br>Verpakkingen |                     |
| Oligo Cynara                                                                 | 1x Daags                                 |                                                             |                                |                                                             |                                                            | 5 ml, na de<br>maaltijd                                     |             | 1                      |                     |
| Oligo Urtica                                                                 | 1x Daags                                 | 5 ml, vóór de<br>maaltijd                                   |                                |                                                             |                                                            |                                                             |             | 1                      | ,<br>Dan (ana ia an |
| Oligo Ribes                                                                  | 2x Daags                                 |                                                             | 2.5 ml, los van<br>de maaltijd |                                                             | 2.5 ml, los van de<br>maaltijd                             |                                                             |             | 1                      | Per rase is ee      |
| Sana Intest Detox                                                            | 3x Datages                               | 2 capsules,<br>nuchter, een half<br>uur võõr de<br>maaitijd |                                | 2 capsules,<br>nuchter, een half<br>uur vóór de<br>maaltijd |                                                            | 2 capsules,<br>ruchter, een<br>half uur vóór de<br>maaltijd |             | 1                      | therapiesche        |
| Sana Intest Gaster-<br>HCL                                                   | 3x Davags                                | 1 capsule, direct<br>na de maaltijd                         |                                | 1 capsule, direct<br>na de maaltijd                         |                                                            | 1 capsule,<br>direct na de<br>maaltiid                      |             | 1                      |                     |
| Sana Intest Hisba                                                            | 3x Daags                                 | 2 capsules,<br>tijdens de<br>maaltiid                       |                                | 2 capsules,<br>tijdens de<br>maaltêd                        |                                                            | 2 capsules,<br>tijdens de<br>maaltijd                       |             | 1                      |                     |
| Sana Intest<br>Lactoferrine-Guggul                                           | 3x Daags                                 | 2 capsules,<br>tijdens de                                   |                                | 2 capsules,<br>tijdens de                                   |                                                            | 2 capsules,<br>tijdens de                                   |             | 3                      |                     |

FASE

| THERAPIESCHEN                                                                                                    | 1A         |                                                             |                                |                                                                                               |                                |                                                             |        | Suppl                  |        |
|----------------------------------------------------------------------------------------------------|------------|-------------------------------------------------------------|--------------------------------|-----------------------------------------------------------------------------------------------|--------------------------------|-------------------------------------------------------------|--------|------------------------|--------|
| FASE 1 Voorbereiding - 3 weken<br>Draineren, andersteuning vertering, antstekingsremming en<br>immuunysteem voorbereiden. |            |                                                             |                                | Ordernummer: 2304060123<br>Voornaam: Test<br>Achternaam: Patient<br>Geboortedatum: 12-05-1985 |                                | Gewicht: > 45kg                                             |        |                        |        |
| Product                                                                                                    | Frequentie | Ontbijt                                                     | Tussendoor                     | Lunch                                                                                         | Tussendoor                     | Avondeten                                                   | Slapen | Aantal<br>Verpekkingen | 5      |
| Oligo Cynara                                                                                                    | 1x Doogs   |                                                             |                                |                                                                                               |                                | 5 mil, na de<br>maaltijd                                    |        | 1                      | 7      |
| Oligo Urtica                                                                                                    | 1x Daags   | 5 ml, vóór de<br>maaltijd                                   |                                |                                                                                               |                                |                                                             |        | 1                      |        |
| Oligo Ribes                                                                                                    | 2x Daags   |                                                             | 2.5 ml, los van<br>de maaltijd |                                                                                               | 2.5 ml, los van de<br>maalbijd |                                                             |        | 1                      |        |
| Sana Intest Detox                                                                                                    | 3x Daags   | 2 capsules,<br>nuchter, een half<br>uur vöör de<br>maaltijd |                                | 2 capsules,<br>nuchter, een half<br>uur vóór de<br>maaltijd                                   |                                | 2 capsules,<br>nuchter, een<br>half uur voor de<br>maaitijd |        | 1                      | 1<br>0 |
| Sana Intest Gaster-<br>HCL                                                                                                | 3x Daags   | 1 capsule, direct<br>na de maaltijd                         |                                | 1 capsule, direct<br>na de maaltijd                                                           |                                | 1 capsule,<br>direct na de<br>maaltijd                      |        | 1                      |        |
| Sana Intest Hisba                                                                                                    | 3x Doags   | 2 capsules,<br>tijdens de<br>maaltiid                       |                                | 2 capsules,<br>tijdens de<br>maaltiid                                                         |                                | 2 capsules,<br>tijdens de<br>maaitijd                       |        | 1                      |        |
| Sana Intest<br>Lactoferrine-Guggul                                                                                        | 3x Daags   | 2 capsules,<br>tijdens de                                   |                                | 2 capsules,<br>tijdens de<br>maaltiid                                                         |                                | 2 capsules,<br>tijdens de                                   |        | 3                      |        |

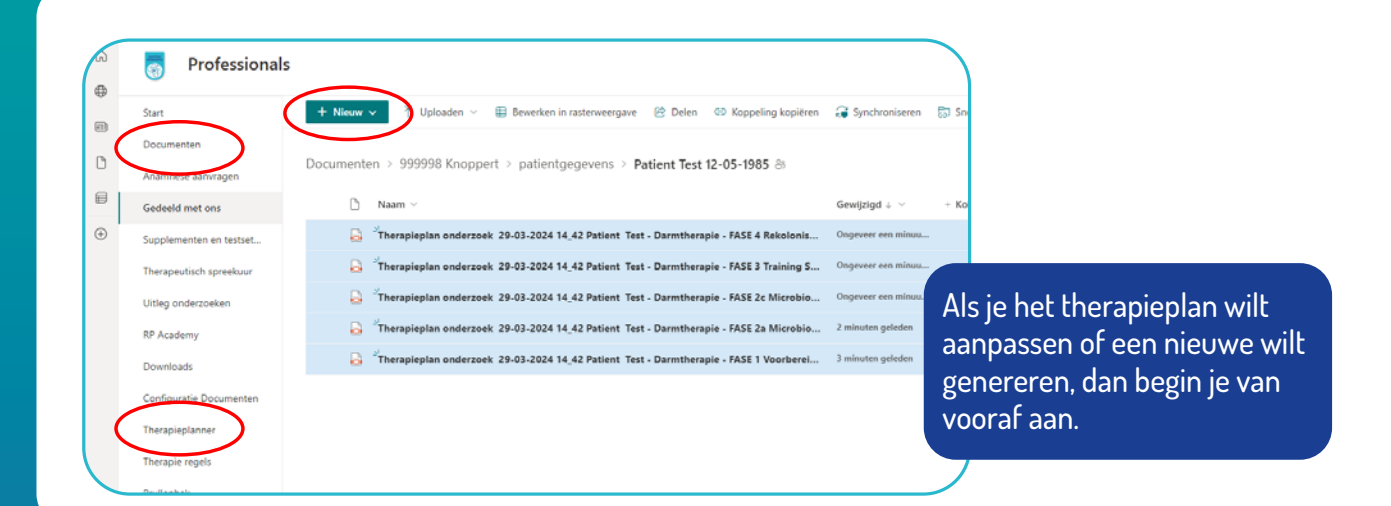

## Hier vindt u het instructiefilmpje:

Instructiefilmpje therapieplanner

**VEEL SUCCES MET UW THERAPIE**